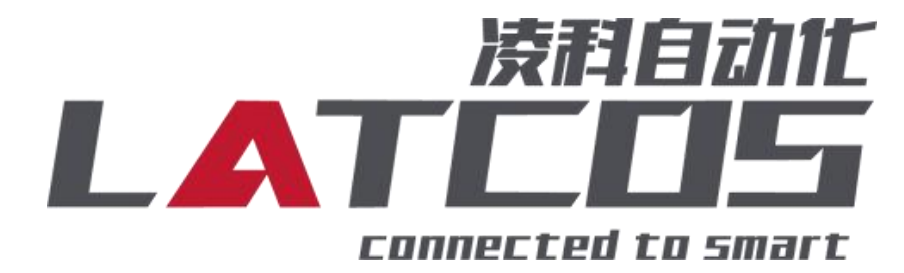

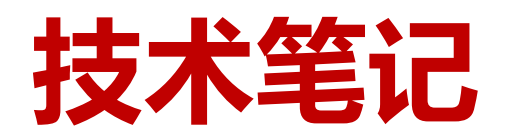

# 凌科远程IOLINK系列组态三菱FX5U连接

# (CC-LINK IE FB)

关键词: CC-LINK IE FB, EP-08IOL, FX5U

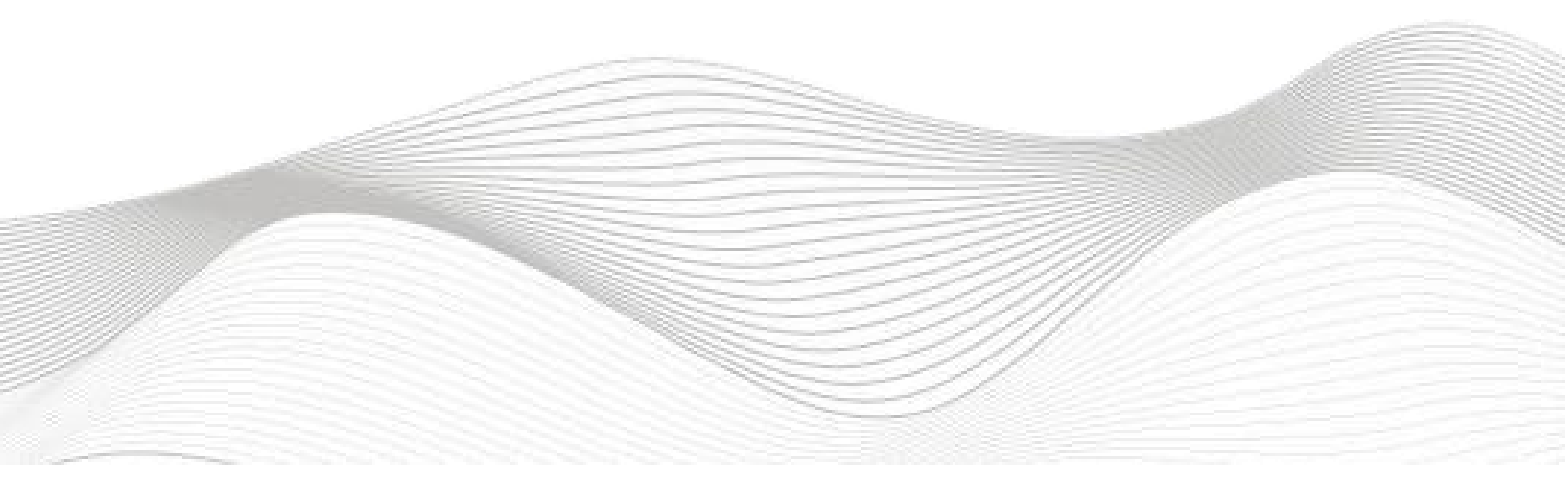

# 修订记录

| 变更内容:         |               |               |
|---------------|---------------|---------------|
| 2025-5-8创建本文档 | ,<br> o       |               |
|               |               |               |
|               |               |               |
|               |               |               |
|               |               |               |
|               |               |               |
|               |               |               |
|               |               |               |
|               |               |               |
|               |               |               |
|               |               |               |
|               |               |               |
|               |               |               |
|               |               |               |
|               |               |               |
|               |               |               |
|               |               |               |
|               |               |               |
|               |               |               |
|               |               |               |
|               |               |               |
|               |               |               |
|               |               |               |
|               |               |               |
|               |               |               |
|               |               |               |
|               |               |               |
|               |               |               |
|               |               |               |
|               |               |               |
|               |               |               |
|               |               |               |
| 白山、 动力、 终     | <b></b>       |               |
| 冊市): XU小痒     | 甲核:           |               |
|               | 2023 年 03月23日 | 20223 年 03日23 |
|               |               |               |

目录

| 1.适用范围                        |
|-------------------------------|
| 2.原理概述                        |
| 3.调试环境                        |
| 4.技术实现                        |
| 4.1硬件连接                       |
| <b>4.2 主页设置</b> 5 -           |
| 4.3 端口设置                      |
| 4.4状态                         |
| 4.5 调试                        |
| 4.6 参数管理                      |
| 4.7 IOLINK从站ISDU参数说明          |
| <b>4.7 IOLINK从站配置参数说明</b> 8 - |
| 5.模块组态说明                      |
| 5.1新建工程9-                     |
| 5.2 参数设置 10 -                 |
| 5.3.程序下载 12 -                 |
| 5.4诊断通讯状态14 -                 |
| 5.5 CC-LINK IE FB通信时的状态位 15 - |
| 5.6 CC-LINK IE FB通信时的控制位 17 - |

### 1.适用范围

本手册以 GXWORKS3 软件平台为例,介绍功能以及配置方法。

### 2.原理概述

FX5U 可以通过 cc-link iefb通信连接远程 IO 模块,通过在GXWORKS3软件中插入cc-link iefb设备,并配置其IP地址,即可通过简易连接进行远程 IO 控制。

### 3.调试环境

- 三菱GXWORKS3软件
- config软件查看IP地址.

### 4.技术实现

#### 4.1硬件连接

1.正确连接gxworks3 与远程 IO 模块电源

2.将测试对象 PLC 的Ethernet接口,通过专用以太网电缆接入到远程 IO 模块的以太网口上。

3.IOLINK主站端口0-7分别连接的从站信号是iol-1600, iol-1600, iol-1600, iol20-0016, iol20-1600, iol-0016, iol20-0016, iol20-0808, iol20-0404。

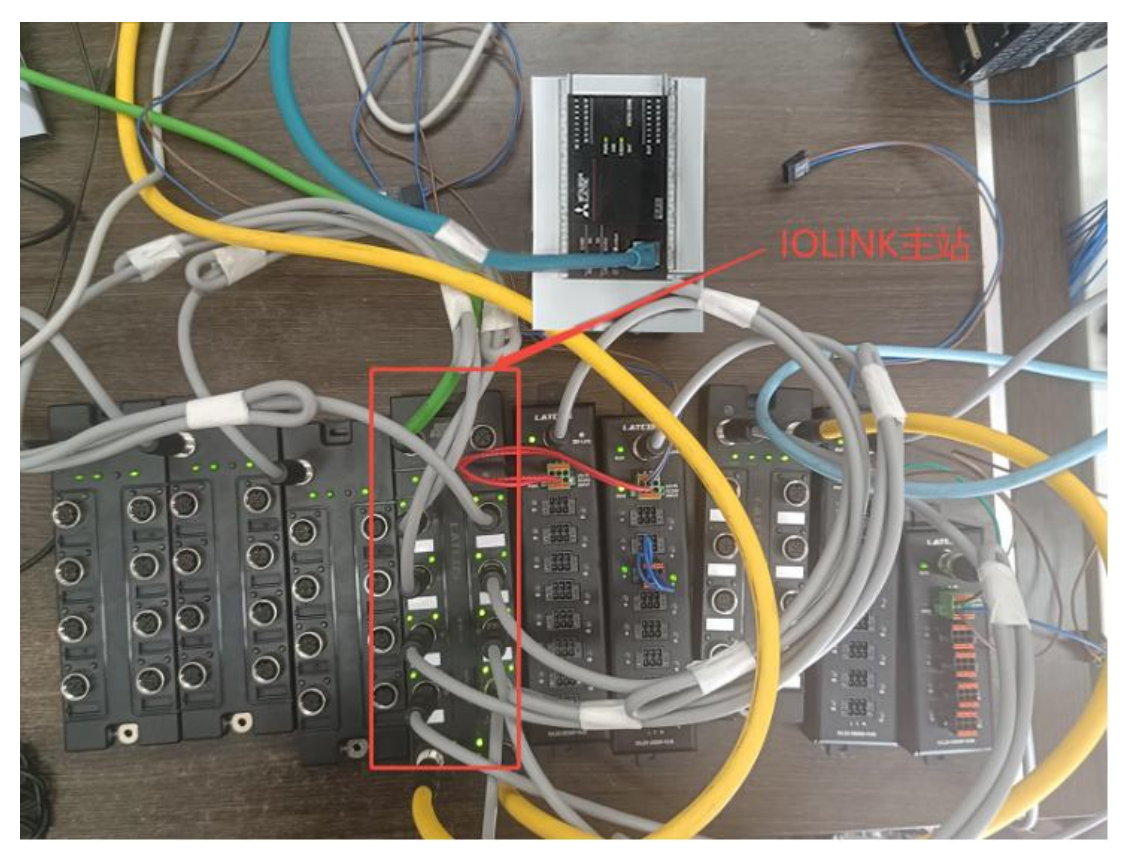

#### 4.2 主页设置

把本站的硬件全部配置好之后,在浏览器的网址栏输入192.168.0.2,设置模块IP地址以及模块 参数(模块出厂IP地192.168.0.2)

▲ 不安全 192.168.0.2 Frist网页登陆

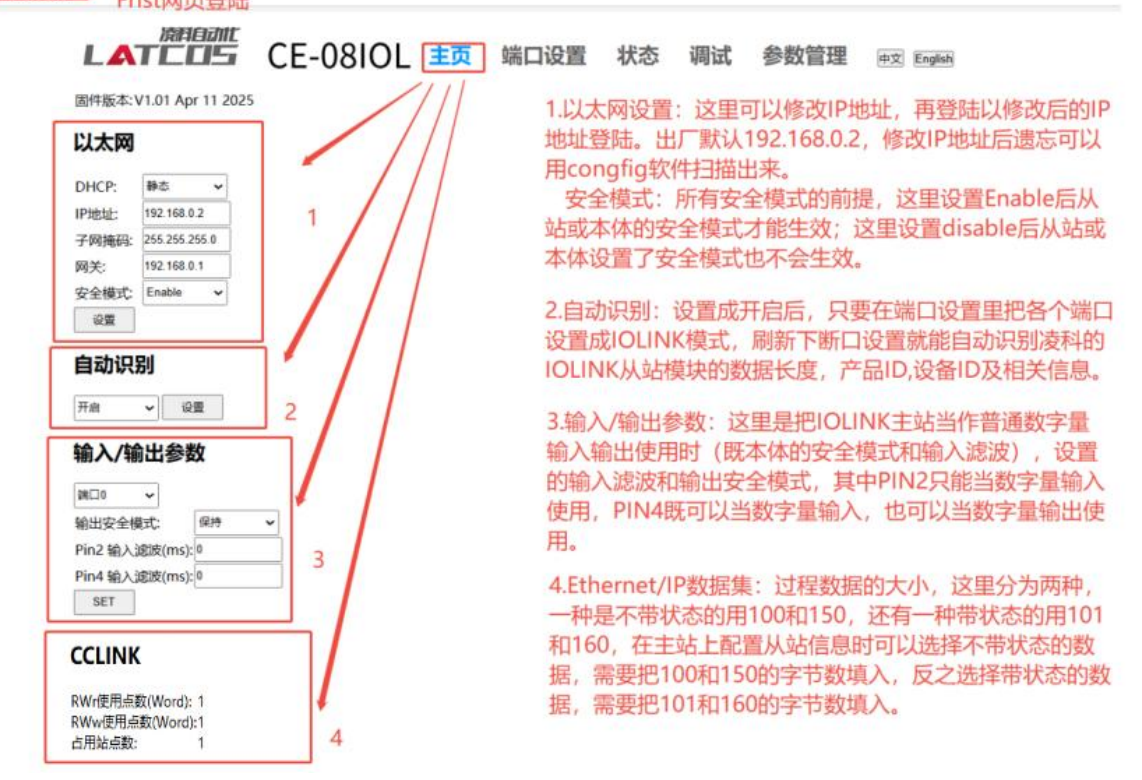

#### 4.3 端口设置

Belenht

| LAT        | ГÍ  |           | CE-       | 08IOL :      | 主页 端       | 口设置       | 状态     | 调试       | 参数         | 管理              | 中文 English                         |
|------------|-----|-----------|-----------|--------------|------------|-----------|--------|----------|------------|-----------------|------------------------------------|
| 1 端口0      |     | 2         | 3         | 4            | 5          | 6         | 7      | 8        | _          | 1.Fun           | ction: INACTIVE关闭端口;               |
| Function   |     | Vendor ID | Device ID | IOLink Cycle | Validation | Input len | Output | len Swap |            |                 | IOLINK选择iol从站;                     |
| INACTIVE . | ~   | 0x3DC     | 0x16D1    |              | 1          | 2         |        | Disabl   | e 🗸        | 设置              | DI本体作为纯数字量输入:                      |
| INACTIVE   | ī   |           |           |              |            |           |        |          | -          | 9               | DOUT NPN木休作为NPN刑数字量输出:             |
| IOLink     | Ę   |           |           |              |            |           |        |          |            |                 |                                    |
| DI         | Į   | 0x3DC     | 0x16D1    |              | 1          | 2         |        | Disable  | • •        | 设置              | DOUT FINF 华仲F/JFINF 空奴子重制山。        |
| DOUT NPN   |     |           |           |              |            |           |        |          |            | 21              | andar: Fallo 法和ink以注册的AV2DC        |
| DOUT PNP   | ł   | 0x3DC     | 0x16D1    |              | 1          | 2         |        | Disable  | • •        | <u> 2.</u> V 设置 | endor.) 简D, 资料OIIIK/A站款从OASDC      |
|            |     | 0,000     |           |              | ][.        |           |        |          |            | 3.0             | Device ID: 设备ID,以防护等级来分有2种,一种是     |
| 端口3        |     |           |           |              |            |           |        |          |            | IPE             | 57的, 一种是IP20的。其中IP20的型号前面会加20      |
| IOLink •   | ~   | 0x3DC     | 0x2016D0  |              | 1          |           | 2      | Disable  | e 🗸        | 设置之力            | 羊, IP67没有字样。                       |
|            |     |           |           |              |            |           |        |          |            | 4 ic            | olink cycle: jolink通讯周期 默认64ms 这甲可 |
| <b>靖山4</b> | , i | 0.000     | 0.204004  | 1            | 16         |           | - )(   | D'       |            |                 |                                    |
| IOLINK     | ~   | UX3DC     | 0x2016D1  | <u> </u>     |            | 2         |        | Disable  | • •        | 「「「「」」          | 下以直,可以修仪为0,9.0,11.2,12.0,14.4,     |
| 端口5        |     |           |           |              |            |           |        |          |            | 16.             | 0, 17.6, 19.2。                     |
| IOLink     | ~   | 0x3DC     | 0x16D0    |              | 1          |           | 2      | Disable  | e <b>~</b> | 设置5.)           | /alidation:校验模式,1校验,0不校验。          |
|            |     |           |           |              |            |           |        |          |            | c :             |                                    |
| 端口6        | _   |           | 10        | ŭ            | -) (       | -10-      |        |          |            | 6.1             | nputien: 输入长度 (byte)               |
| IOLink •   | ~   | 0x3DC     | 0x208180  |              | 1          | 2         | 2      | Disable  | e 🗸        | 设置              | autaut lan: 检出长度 (buta)            |
| 端口7        |     |           |           |              |            |           |        |          |            | 7.              | Sutput left. 制山区度(byte)            |
| IOLink •   | ~   | 0x3DC     | 0x204140  | 19.2         | 1          | 2         | 2      | Disable  | e 🗸        | 设置 🛛            | swan: 字节态扬 disable不态所 enable态所     |
|            | _   | L         |           |              |            |           |        | (        |            |                 | .swap. 于[文云, disuble/文侯, ellable文侯 |
|            |     |           |           |              |            |           |        |          |            | 9               | 0.设置                               |

当主页设置自动识别打开后,在相应的端口Function下,把默认参数INACTIVE修改为IOLINK,点击设置后再 点击端口设置,即可自动识别模块。

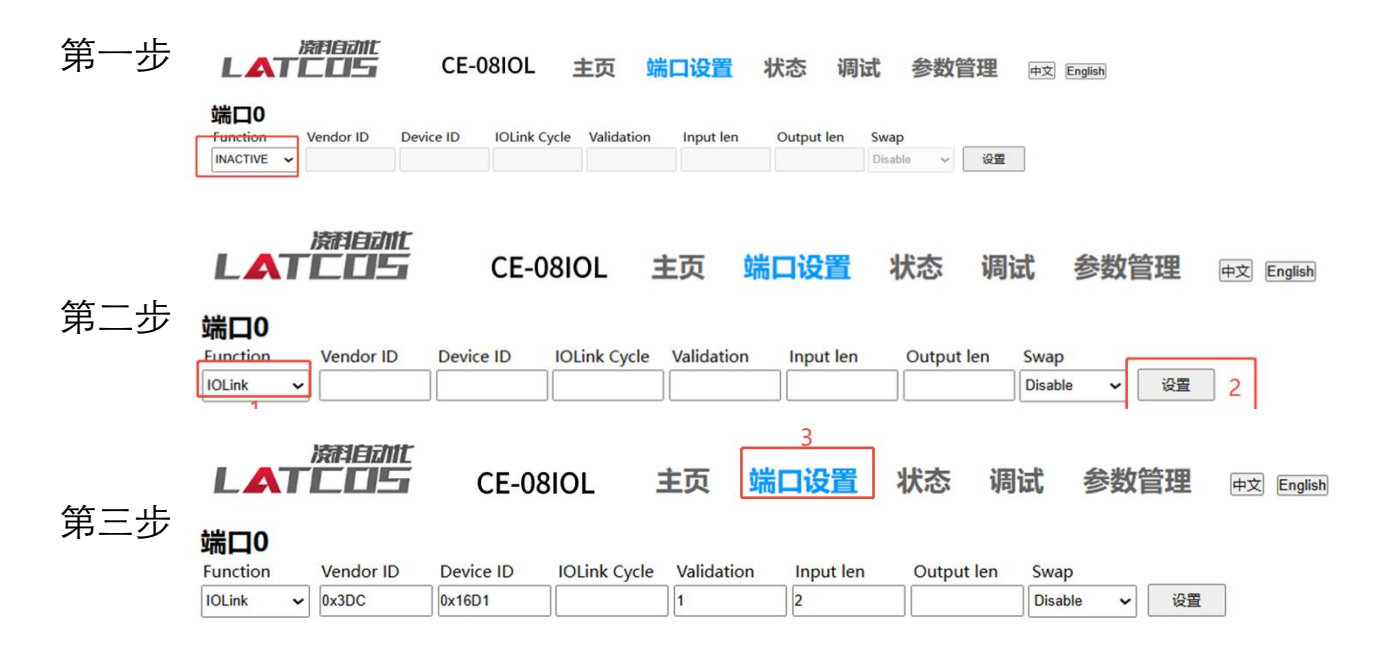

通过这三步,就可以把从站的信息自动读上来。

#### 4.4状态

| は<br>は<br>に<br>に<br>に<br>に<br>に<br>に<br>に<br>に<br>に<br>に<br>に<br>に<br>に                                                                                                    | 主页端口设置状态 | 调试 参数管理 中对 English                                                                                     |
|----------------------------------------------------------------------------------------------------|----------|----------------------------------------------------------------------------------------------------|
| 标识数据           供应商 ID:         0x3DC           设备 ID:         0x16D1           厂商名称:         LATCOS           产品D:         LN1600           2         产品文本:           JP67 Sensor/Actor Hub M12           國件版本:         Jan 20 2025 15:50:01 V1.2           特定于应用程序的标记:*** |          | 1.端口, 0-7<br>2.标识数据:包括了供应商ID,设备ID,产品<br>ID等相关信息。<br>3.过程数据:分为输入长度和输出长度<br>4.ISDU:用来查询或临时设置相关输入输出<br>参数 |
| 13 Harding     3       输出长度:     3       新出长度:     3       ISDU:     00       麥引:     0       子索引:     0       数据(Hex):     4       结果:     OK       @Read @Write     四用                                                                                                   |          | <sup>1</sup> 22¥                                                                                       |

这里索引读和写,值做临时用。具体的索引号,详见iolink参数说明表。常用索引号如下:

| 索引   | 子索   | 名称                     |
|------|------|------------------------|
|      | 引    |                        |
| 0x40 | 0x00 | inversion(输入反向)        |
| 0x41 | 0x00 | filter(输入滤波值)          |
| 0x42 | 0x00 | errmode(输出错误模式)        |
| 0x43 | 0x00 | errvalue(输出错误值)        |
| 0x80 | 0x00 | IsduWdtMaxCnt(看门狗超时次数) |

| 4.5 调试  |                                                                                                    |                                              |  |
|---------|----------------------------------------------------------------------------------------------------|----------------------------------------------|--|
|         | 端口0<br>Inputs (Hex): 00 00<br>Outputs (Hex): 1<br>事件代码(Hex):<br>端口1<br>Inputs (Hex): 00 00<br>Outputs (Hex):<br>事件代码(Hex): | 1输入模块:过程数据的显示<br>不需要外部电源,所以没有事件代码            |  |
|         | 端口2<br>Inputs (Hex): 00 00<br>Outputs (Hex):<br>事件代码(Hex):                                                                 |                                              |  |
|         | 端口3<br>Inputs (Hex):<br>Outputs (Hex):00 00<br>事件代码(Hex): 2                                                                | 2.输出模块:过程数据的显示<br>不需要外部电源,所以没有事件代码           |  |
|         | 端口4<br>Inputs (Hex): 03 00<br>Outputs (Hex):<br>事件代码(Hex):                                                                 |                                              |  |
|         | 端口5<br>Inputs (Hex):<br>Outputs (Hex):00 00<br>事件代码(Hex):                                                                  |                                              |  |
|         | 端口6<br>Inputs (Hex): 00<br>Outputs (Hex):00<br>事件代码(Hex): 5111 主电源电归                                                       | 3.输入输出模块:过程数据的显示<br>新研究 检查容差 需要外部电源,当模块断电后提示 |  |
|         | 端口7    3<br>Inputs (Hex): 00    3<br>Outputs (Hex):00<br>事件代码(Hex): 5111 主电源电历                                             | 玉低限运行——检查容差                                  |  |
|         | Inputs Pin 2(Hex): 00<br>In/Out Pin 4(Hex): 00                                                                             | 4.本体作io使用的过程数据                               |  |
| 4.6 参数管 | 理                                                                                                    |                                              |  |

常用的索引号: inversion(输入反向)0x40, filter(输入滤波值)0x41, errmode(输出错误模0x42式), errvalue(输出错误值)0x43, lsduWdtMaxCnt(看门狗超时次数)0X80,。

| ei | value( | 那山相り       | 七日/UX4 | +5, ISUU | IVVUUVI |      | 31 77716777   | /人致/)0/( | 50,0        |        |           |           |       |
|----|--------|------------|--------|----------|---------|------|---------------|----------|-------------|--------|-----------|-----------|-------|
|    | L      | 済和<br>ATEE |        | CE-08    | IOL     | 主页   | 端口设置          | 状态       | 调试          | 参数管    | 理         | 文 English |       |
| 1  | 端口0    | ~          |        |          |         |      |               |          |             |        |           |           |       |
|    | 结果     | 操作         | 索引2    | 子索引      | 数据(Hex  | 0 3  |               |          |             |        |           |           |       |
|    |        | 写入         | 0×0    | 0        |         |      |               |          |             |        |           |           | ]     |
|    |        | 写入         | 0×0    | 0        |         | 1.12 | 时往相应          | 的端口      |             |        |           |           | ]     |
|    | 4      | 写入         | 0x0    | 0        |         |      |               |          | · · ·       |        |           | 100       | ]     |
|    | 4      | 写入         | 0×0    | 0        |         | 2.索  | <u> </u>      | 常用索引     | 号为          | 16#40, | 41,       | 42, 43;   | ]     |
|    |        | 写入         | 0×0    | 0        |         | 甘口   | <b>山</b> 输入 波 | 波出厂里     | <b>扶礼</b> 5 | 当田至    | 临入        | 反向, 输     | 出安全模式 |
|    |        | 写入         | 0x0    | 0        |         |      |               |          | 1000        |        |           |           |       |
|    |        | 写入         | 0×0    | 0        |         | 时,   | 设直41          | , 42,    | 43即中        | 」,这=   | :个但       | 默认为0      | ]     |
|    |        | 写入         | 0×0    | 0        |         | 3 米位 | 据 16进         |          | d∓16r       | 占给中档·  | <b></b> 拉 | 리무42곱물    | 安全档   |
|    |        | 写入         | 0x0    | 0        |         | J.9. |               |          |             |        |           |           |       |
|    |        | 写入         | 0×0    | 0        |         | IL,  | <b>致据</b> 項八  | 十十,表7    | 1011        | /都反了3  | 文王 [ ]    | Ilo       | ]     |
|    |        | 写入         | 0×0    | 0        |         | 1 4品 |               | 加米加27    | = > 고구덕     | 的表刊。   | 2         |           | ]     |
|    |        | 写入         | 0x0    | 0        |         | 4.1米 | IF, JA,       | 10支入1石-  | JUN         | 加余可当   | 7         |           | 1     |
|    |        | 写入         | 0x0    | 0        |         | 「有   | 1. 林香         | 山口石石岡上   | 一分半月        |        |           |           | 1     |
|    |        | 写入         | 0x0    | 0        |         | 5.复  | 12: 恢复1       | 而口口派八    | 人参致         |        |           |           | 1     |
|    |        | 写入         | 0×0    |          | 1       | C /D | + 444         |          | ===/=+      |        |           |           | 1     |
|    |        | 写入         | 0×0    |          |         | 6.保  | 仔: 参数-        | 与人时,背    | 希安保住        | 子才能保住  | 子参数       |           | 1     |
|    |        | 写入         | 0×0    | 0        |         |      |               |          |             |        |           |           | ]     |
|    |        | 写入         | 0×0    | 0        |         |      |               |          |             |        |           |           | 1     |
|    |        | 写入         | 0×0    |          |         |      |               |          |             |        |           |           | 1     |
|    |        | 写入         | 0×0    | 0        |         |      |               |          |             |        |           |           | ]     |
| 6  | 保存     | 复位         | 5      |          |         |      |               |          |             |        |           |           |       |

|       |      | IOLINK从站ISDU参数                       | t   |           |                       |
|-------|------|--------------------------------------|-----|-----------|-----------------------|
| ISI   | JU   | 名称                                   | 权限  | 数据类型      | 描述                    |
| あり    | 子索   |                                      |     |           |                       |
| 杀门    | 引    |                                      |     |           |                       |
| 0x10  | 0x00 | Vendor_Name(厂商名称)                    | R   | 64 String | LATCOS                |
| 0x11  | 0x00 | Vendor_Text(供应商文本)                   | R   | 64 String | www.latcos.cn         |
| 0x12  | 0x00 | Product_Name(产品名称)                   | R   | 64 String | LNI IOL-D08-D08-M12   |
| 0x13  | 0x00 | Product_ID(产品ID)                     | R   | 64 String | LN10808               |
| 0v14  | 0x00 | Droduct Toxt(会日立本)                   | R   | 64 String | IP67 Sensor/Actor Hub |
| 0.014 |      |                                      |     |           | M12                   |
| 0x15  | 0x00 | Serial_Number(序列号)                   | R   | 64 String | -                     |
| 0x16  | 0x00 | Hardware_Revision(硬件版本)              | R   | 64 String | v10                   |
| 0x17  | 0x00 | Firmware_Revision(固件版本)              | R   | 64 String | -                     |
| 0x18  | 0x00 | Application_specific_tag(特定于应用程序的标记) | R/W | 32 String | ***                   |

# 4.7 IOLINK从站ISDU参数说明

# 4.7 IOLINK从站配置参数说明

|                                             | IOLINK从站配置参数说明(IP67) |      |                        |     |             |           |  |  |
|---------------------------------------------|----------------------|------|------------------------|-----|-------------|-----------|--|--|
| 型号                                          | 索引                   | 子索引  | 名称                     | 名称  |             |           |  |  |
|                                             | 0x40                 | 0x00 | inversion(输入反向)        | R/W | 8 Unsigned  | 0x00      |  |  |
| IP67 8DI8D0                                 | 0x41                 | 0x00 | filter(输入滤波值)          | R/W | 8 Unsigned  | 0x00      |  |  |
|                                             | 0x42                 | 0x00 | errmode(输出错误模式)        | R/W | 8 Unsigned  | 0x00      |  |  |
|                                             | 0x43                 | 0x00 | o errvalue(输出错误值)      |     | 8 Unsigned  | 0x00      |  |  |
|                                             | 0x80                 | 0x00 | IsduWdtMaxCnt(看门狗超时次数) | R/W | 8 Unsigned  | 3         |  |  |
|                                             | 0x40                 | 0x00 | inversion(输入反向)        |     | 16 Unsigned | 0x00 0x00 |  |  |
| IP67 16DI                                   | 0x41                 | 0x00 | filter(输入滤波值)          | R/W | 8 Unsigned  | 0x00      |  |  |
| 型号<br>IP67 8DI8DO<br>IP67 16DI<br>IP67 16D0 | 0x80                 | 0x00 | IsduWdtMaxCnt(看门狗超时次数) | R/W | 8 Unsigned  | 3         |  |  |
|                                             | 0x42                 | 0x00 | errmode(输出错误模式)        | R/W | 16 Unsigned | 0x00 0x00 |  |  |
| IP67 16D0                                   | 0x43                 | 0x00 | errvalue(输出错误值)        | R/W | 16 Unsigned | 0x00 0x00 |  |  |
|                                             | 0x80                 | 0x00 | IsduWdtMaxCnt(看门狗超时次数) | R/W | 8 Unsigned  | 3         |  |  |

|             | IOLINK从站配置参数说明(IP20) |      |                        |     |            |      |  |  |
|-------------|----------------------|------|------------------------|-----|------------|------|--|--|
| 刑早          | あり                   | 子索   | 名称                     | 权限  | 数据类型       | 描述   |  |  |
| 至与          | ふり                   | 引    |                        |     |            |      |  |  |
|             | 0x40                 | 0x00 | inversion(输入反向)        | R/W | 8 Unsigned | 0x00 |  |  |
|             | 0x41 0x00 fil        |      | filter(输入滤波值)          | R/W | 8 Unsigned | 0x00 |  |  |
| IP20 4DI4D0 | 0x42                 | 0x00 | errmode(输出错误模式)        | R/W | 8 Unsigned | 0x00 |  |  |
|             | 0x43                 | 0x00 | errvalue(输出错误值)        |     | 8 Unsigned | 0x00 |  |  |
|             | 0x80                 | 0x00 | IsduWdtMaxCnt(看门狗超时次数) | R/W | 8 Unsigned | 3    |  |  |
|             | 0x40                 | 0x00 | inversion(输入反向)        | R/W | 8 Unsigned | 0x00 |  |  |
| IP20 8DI    | 0x41                 | 0x00 | filter(输入滤波值)          | R/W | 8 Unsigned | 0x00 |  |  |
|             | 0x80                 | 0x00 | IsduWdtMaxCnt(看门狗超时次数) | R/W | 8 Unsigned | 3    |  |  |

| WWW.LATCOS.C | EN   |      |                         |     |             | 技术笔记      |
|--------------|------|------|-------------------------|-----|-------------|-----------|
|              | 0x40 | 0x00 | inversion(输入反向)         | R/W | 8 Unsigned  | 0x00      |
|              | 0x41 | 0x00 | filter(输入滤波值)           | R/W | 8 Unsigned  | 0x00      |
| IP20 8D18D0  | 0x42 | 0x00 | errmode(输出错误模式)         | R/W | 8 Unsigned  | 0x00      |
|              | 0x43 | 0x00 | errvalue(输出错误值)         | R/W | 8 Unsigned  | 0x00      |
|              | 0x80 | 0x00 | IsduWdtMaxCnt(看门狗超时次数)  | R/W | 8 Unsigned  | 3         |
|              | 0x42 | 0x00 | errmode(输出错误模式)         | R/W | 8 Unsigned  | 0x00      |
| IP20 8D0     | 0x43 | 0x00 | errvalue(输出错误值)         |     | 8 Unsigned  | 0x00      |
|              | 0x80 | 0x00 | IsduWdtMaxCnt(看门狗超时次数)  | R/W | 8 Unsigned  | 3         |
|              | 0x42 | 0x00 | errmode(输出错误模式)         | R/W | 16 Unsigned | 0x00 0x00 |
| IP20 16DI    | 0x43 | 0x00 | errvalue(输出错误值)         | R/W | 16 Unsigned | 0x00 0x00 |
|              | 0x80 | 0x00 | IsduWdtMaxCnt(看门狗超时次数)  | R/W | 8 Unsigned  | 3         |
|              | 0x42 | 0x00 | errmode(输出错误模式)         | R/W | 16 Unsigned | 0x00 0x00 |
| IP20 16D0    | 0x43 | 0x00 | errvalue(输出错误值)         | R/W | 16 Unsigned | 0x00 0x00 |
|              | 0x80 | 0x00 | IsduWdtMaxCnt((看门狗超时次数) | R/W | 8 Unsigned  | 3         |

## 5.模块组态说明

本手册以CE-08iol产品,三菱PLC(FX5U)及其GXWORKS3软件介绍模块的配置和使用方法。

### 5.1新建工程

打开GX Words 3软件,菜单栏中选择"工程""新建",选择PLC系列以CPU机型,在此以 5U系列的CPU 为例,如图 所示。

| 工程(P) 编辑(E) 搜索/图                    | 春换(F) 转换(C) 视图(V) 在线(O) 调试(B) 记录(R) i | 诊断(D) 工具(T) 窗口 | (W) 帮助(H)                                                                                                    |                                           |                                                                                                    |         |      |
|-------------------------------------|---------------------------------------|----------------|----------------------------------------------------------------------------------------------------|-------------------------------------------|----------------------------------------------------------------------------------------------------|---------|------|
| 1 2 0                               |                                       | ▖▕▙▌▋▋▋₿       |                                                                                                    | 最大:                                       | ÷.                                                                                                    |         |      |
|                                     |                                       |                |                                                                                                    |                                           |                                                                                                    |         |      |
| 导航 🕴                                |                                       |                |                                                                                                    |                                           | 部件选择                                                                                                    |         |      |
| ··································· |                                       |                |                                                                                                    |                                           | (部件搜索)                                                                                                    |         | -#1  |
| ▲工程 ^                               |                                       |                |                                                                                                    |                                           | 显示对象:                                                                                                    | 全部      | ~    |
| ■ 模块配置图                             |                                       |                |                                                                                                    |                                           |                                                                                                    |         |      |
| ■ 🥿 程序                              |                                       |                |                                                                                                    |                                           |                                                                                                    |         |      |
| 4 初始                                |                                       |                |                                                                                                    |                                           |                                                                                                    |         |      |
| = 🅼 扫描                              |                                       |                |                                                                                                    |                                           |                                                                                                    |         |      |
| = P MAIN                            |                                       | 新建             |                                                                                                    | ×                                         |                                                                                                    |         |      |
| = 🖻 ProgPou                         |                                       | at many series |                                                                                                    |                                           |                                                                                                    |         |      |
| 自局部标签                               |                                       | 系列(S)          | FX5CPU                                                                                                    | ~                                         |                                                                                                    |         |      |
| ■ 程序本体                              |                                       | 机型(T)          | #FX5U                                                                                                    | ~                                         |                                                                                                    |         |      |
| 国産同期                                |                                       |                |                                                                                                    |                                           |                                                                                                    |         |      |
| 1997年                               |                                       |                |                                                                                                    |                                           |                                                                                                    |         |      |
| 4 手持行来刑指定                           |                                       | 运行模式(M)        | 2                                                                                                    | 1                                         |                                                                                                    |         |      |
| ▲ 未啓急段序                             |                                       | 程序语言(G)        | ● 梯形图                                                                                                    | ~                                         | 部件一览收藏夹                                                                                                    | 履历 模块 库 |      |
| FB/FUN                              |                                       |                | ( and the second second s |                                           | 配置详细信息输入                                                                                                    |         |      |
| = 4 标签                              |                                       |                |                                                                                                    | 10.04                                     | The second second second second second second second second second second second second second second second se |         |      |
| = 《 软元件                             |                                       |                | 3 WHITE                                                                                                    | 4K (1)                                    |                                                                                                    |         |      |
| = \$2参数                             |                                       |                |                                                                                                    | E. C. C. C. C. C. C. C. C. C. C. C. C. C. |                                                                                                    |         |      |
| ₽ 系统参数                              |                                       |                |                                                                                                    |                                           |                                                                                                    |         |      |
| EXSUCPU                             |                                       |                |                                                                                                    |                                           |                                                                                                    |         |      |
| IP CPU参数                            | tAlli                                 |                |                                                                                                    |                                           |                                                                                                    |         |      |
| = <b>6</b> . 模块参数                   |                                       |                |                                                                                                    |                                           |                                                                                                    |         | 1.0  |
| 3.以太网端口                             | CheckWarning Conformation CheckWarni  | ng Ur drid w   |                                                                                                    |                                           |                                                                                                    |         |      |
| 1485串口                              |                                       |                |                                                                                                    |                                           |                                                                                                    |         |      |
| ♂ 高速I/O                             | 1                                     |                |                                                                                                    |                                           |                                                                                                    |         |      |
| 1 输入响应时间                            | 1                                     |                |                                                                                                    |                                           |                                                                                                    |         |      |
| 『 僕以細人 🗸                            |                                       |                |                                                                                                    |                                           |                                                                                                    |         |      |
| 直连接目标 警导航                           | □输出 ■ 进度                              |                |                                                                                                    |                                           |                                                                                                    |         |      |
|                                     |                                       |                |                                                                                                    |                                           | FX5II 木砧                                                                                                    |         | 十三十五 |

### 5.2 参数设置

1. 打开GX-Works3,新建工程后,左侧导航栏依次展开"参数"—"FX5U参数"—"模块参数", 双击"以太网端口",设置PLC的IP地址及子网掩码。

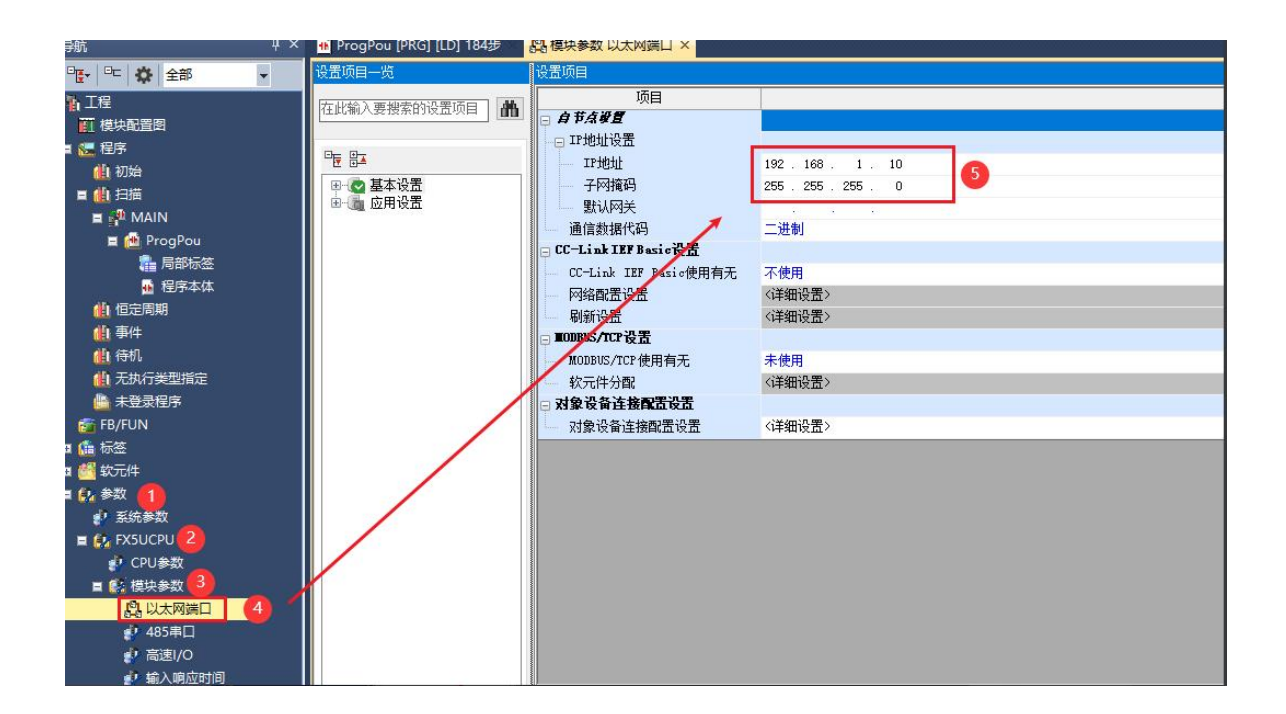

2. 找到"CC-LINK IEF Basic设置",双击"不使用"使其变成使用后,找到"网络配置设置",双击 "详细设置",配置从站参数。

| 项目                                     | 设置                   |
|----------------------------------------|----------------------|
| 🖃 自节点设置                                |                      |
| - 🕞 IP 地址设置                            |                      |
| IP地址                                   | 192.168.0.200        |
| 一 子网掩码                                 | 255.255.255.0        |
| 默认网关                                   | 192.168.0.201        |
| 通信数据代码                                 | 二进制                  |
| □ CC-Link IEF Basic设置                  |                      |
| — CC-Link IEF Basic使用有无                | 使用 🚹                 |
| — 网络配置设置                               | <详细设置> 21            |
| 刷新设置                                   | 〈详细设置〉               |
| ⊟ ∎ODBUS/TCP设置                         |                      |
| — MODBUS/TCP 使用有无                      | 未使用                  |
| - 软元件分配                                | <详细设置>               |
| 🖃 对象设备连接配置设置                           |                      |
| 对象设备连接配置设置                             | 〈详细设置〉               |
| 28.00                                  |                      |
| 说明<br>地经用工地经济存住学的边界                    |                      |
| 1301用于301值环传运的设立。<br>设置从站的站号、占用站数、IP地址 | 、子网掩码等。              |
| 此外,设置CC-Link IE现场网络Bas                 | ic时,需要执行网络配置设置与刷新设置。 |
|                                        |                      |
|                                        |                      |
|                                        |                      |
|                                        |                      |
| 检查( <u>K</u> ) 恢复为                     | 默认(卫)                |
|                                        | 应用(▲)                |

3. 右侧"模块一览"中找到"CC-LINK IEF BASIC连接设备"并添加至网络中,参数设置如下图所

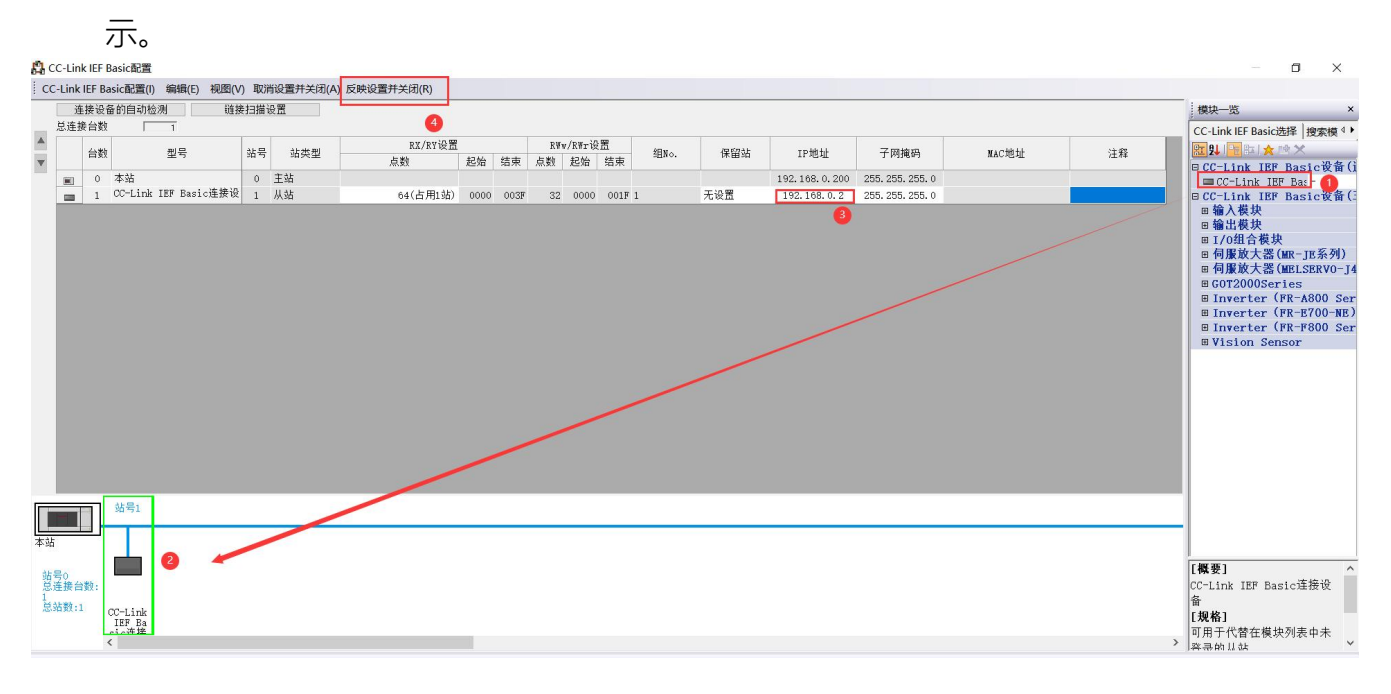

- 1) IP地址:选择config软件扫描出的模块IP地址,也可以填入通过软件修改过的地址。
- 2) 从站站号:从1开始,本例为1
- 点数:此处填写目标设备的寄存器地址长度,可以设成64个,128个,192个,256个, 此处只有一个模块,设64个即可。

设置完毕后点击"反应设置并关闭",关闭配置画面,并"应用"配置。

4.找到"刷新设置",双击"详细设置",配置从站参数。

| 设置项目                                                       |                                                                       |                |
|------------------------------------------------------------|-----------------------------------------------------------------------|----------------|
| 项目                                                         |                                                                       |                |
| □ 自节点设置                                                    |                                                                       |                |
| IP地址设置                                                     |                                                                       |                |
| IP地址                                                       | 192.168.0.200                                                         |                |
| 子网掩码                                                       | 255 . 255 . 255 . 0                                                   |                |
| 默认网关                                                       | 192.168.0.201                                                         |                |
| 通信数据代码                                                     | 二进制                                                                   |                |
| □ CC-Link IEF Basic设置                                      |                                                                       |                |
| — CC-Link IEF Basic使用有无                                    | 使用                                                                    |                |
| 网络配置设置                                                     | 〈详细设置〉                                                                |                |
| 刷新设置                                                       | 〈详细设置〉                                                                |                |
| ⊟ IIODBUS/TCP设置                                            |                                                                       |                |
| MODBUS/TCP使用有无                                             | 未使用                                                                   |                |
| └── 软元件分配                                                  | 〈详细设置〉                                                                |                |
| 🖃 对象设备连接配置设置                                               |                                                                       |                |
| 对象设备连接配置设置                                                 | 〈详细设置〉                                                                |                |
| ,<br>设置刷新。<br>设置用于自动执行链接软元件(RX/R<br>此外,设置CC-Link IE现场网络Bas | Y/RWr/RWw)与CPU软元件(用户软元件、文件寄存器、刷新数据寄存器)间的数据传送。<br>ic时,需要执行网络配置设置与刷新设置。 |                |
| 检查( <u>K</u> ) 恢复为                                         | 默认(U)                                                                 | <b>E</b> B(1)  |
|                                                            |                                                                       | №用( <u>A</u> ) |

5.点击CPU侧"刷新目标""软件名称""点数",设置指定软元件RWr-D500,RWw-D600,点击检查,确认无误后点击应用。

| 设置项目一览                                             | 设置项目              |        |       |           |          |                |      |      |     |     |  |   |                |  |  |
|----------------------------------------------------|-------------------|--------|-------|-----------|----------|----------------|------|------|-----|-----|--|---|----------------|--|--|
| 在此输入要搜索的设置项目                                       |                   |        |       |           |          |                |      |      |     |     |  |   |                |  |  |
|                                                    |                   | 链接侧    | N     |           |          |                | CH   | v侧   |     |     |  |   |                |  |  |
| □ ● 基本设置                                           | 软元件名              | 点数     | 起始    | 结束        |          | 刷新目标           | 软元件名 | 点数   | 起始  | 结束  |  |   |                |  |  |
| -                                                  | RX                | 64     | 00000 | 0003F     | +        | 指定软元~          | X    | 64   | 100 | 177 |  |   |                |  |  |
| MODBUS/TCP设置                                       | RY                | 64     | 00000 | 0003F     | +        | 指定软元~          | Y .  | 64   | 100 | 177 |  |   |                |  |  |
| 小 对家设备连接配直设面 一 一 一 一 一 一 一 一 一 一 一 一 一 一 一 一 一 一 一 | RWr               | 32     | 00000 | 0001F     | +        | 省定软元 〜         | D    | / 32 | 500 | 531 |  |   |                |  |  |
|                                                    | RWw               | 32     | 00000 | 0001F     | +        | 省定软元 〜         | D    | 32   | 600 | 631 |  |   |                |  |  |
|                                                    | -                 |        |       |           |          |                |      |      |     |     |  |   |                |  |  |
|                                                    |                   |        |       |           |          |                |      |      |     |     |  |   |                |  |  |
|                                                    |                   |        |       |           |          |                |      |      |     |     |  |   |                |  |  |
|                                                    |                   |        |       |           |          |                |      |      |     |     |  |   |                |  |  |
|                                                    |                   |        |       |           |          |                |      |      |     |     |  |   |                |  |  |
|                                                    |                   |        |       |           |          |                |      |      |     |     |  |   |                |  |  |
|                                                    |                   |        |       |           |          |                |      |      |     |     |  |   |                |  |  |
|                                                    | 说明                |        |       |           |          |                |      |      |     |     |  |   |                |  |  |
|                                                    | 显示刷新范围            | 的结束    | 的CPU软 | 元件的软      | 元件号      | 。<br>1 字供書 約約。 | 二件 二 |      |     |     |  |   | ^              |  |  |
|                                                    | 10:17:19:19:10:10 | 100041 | 오묘미의  | 190 X C H | 150 900/ | 大正知来的秋         | 化什亏。 |      |     |     |  |   |                |  |  |
|                                                    |                   |        |       |           |          |                |      |      |     |     |  |   |                |  |  |
|                                                    |                   |        |       |           |          |                |      |      |     |     |  |   |                |  |  |
|                                                    |                   | 1      |       |           |          |                |      |      |     |     |  |   |                |  |  |
|                                                    |                   |        | -     |           |          |                |      |      |     |     |  |   | ~              |  |  |
| 项目一览 搜索结果                                          | 检查( <u>B</u>      | 2      |       | 恢复为黑      | t认(U     | )              |      |      |     |     |  |   |                |  |  |
|                                                    |                   |        |       |           |          |                |      |      |     |     |  | ~ |                |  |  |
|                                                    |                   |        |       |           |          |                |      |      |     |     |  | 9 | 应用( <u>A</u> ) |  |  |

### 5.3.程序下载

点击菜单栏,在线,选择当前连接目标。

| 📓 MELSOFT GX Works3 C:\Users\latcos\Documents\FX5U)通进时数.gx3 - [根决制数.以太网测口] -  ロ × |                   |                        |             |        |         |               |        |        |         | ×    |     |       |          |       |          |   |             |                |       |       |
|-----------------------------------------------------------------------------------|-------------------|------------------------|-------------|--------|---------|---------------|--------|--------|---------|------|-----|-------|----------|-------|----------|---|-------------|----------------|-------|-------|
| 工程(P) 编辑(E) 搜索/替换(F)                                                              | 转换(C) 视 V) 在组     | 戋(O) 调试(B) 记录(R) 诊断(D) | (T)具工       | ) 窗口(W | ) 帮助(H  | ł)            |        |        |         |      |     |       |          |       |          |   |             |                |       | - 6 > |
| D 20 40 10 10                                                                     | X05m              | 当前连接目标(N)              | 2 🔗         |        |         | R DO          | -0-    | ÷. 1   |         | こ 単金 | 3   | -     |          |       |          |   |             |                |       |       |
|                                                                                   |                   | 从可编程控制器读取(R)           |             |        |         |               |        |        |         |      |     |       |          |       |          |   |             |                |       |       |
| 导航 P ×                                                                            | [LD] 10 👔 CO 🎩    | 写入至可编程控制器(W)           | 中存储         | 韶批     | 2 [款)   | 计件/缓冲         | 宇储器    | 批 😭 3  | [软元件/缓冲 | 存储器  | t ( | FX5UC | PU CPU参数 | 2 品模块 | 快参数 以太网端 |   | 部件选择        |                |       | ą »   |
| ····································                                              | 设置项目一览            | 与可编程控制器校验(V)           | 2置项目        | ₿/     |         |               |        |        |         |      |     |       |          |       |          | _ | (部件搜索)      |                | .39.0 | 4 倍   |
| 11程                                                                               |                   | 远程操作(S)                |             |        |         |               |        |        |         |      |     |       |          |       |          |   | 10 10 100 - | X sat          |       |       |
| <b>町 模块配置图</b>                                                                    |                   | 安全可编程控制器操作(F)          |             |        |         |               |        |        |         |      |     |       |          |       |          |   | 显示对象:       |                | 全部    | ~     |
| = 🔙 程序                                                                            | - E 83            | 冗余可编程控制器操作(G)          |             | 64     | 接侧      |               |        | 1      | CPI     | 侧    |     | -     |          |       |          |   | Triviak.    | _              | -T ut |       |
| 仙初始                                                                               | □ ◎ 基本设置          | CPU存储器操作(O)            | 教元作         | 件名 点   | 教 起始    | 结束            |        | 刷新目标   | 教元件名    | 点数   | 起始  | 结束    |          |       |          |   |             |                |       |       |
| ■ (1) 扫描                                                                          | CC-Link           | 删除可编程控制器的数据(D)         | RX          |        | 64 0000 | 0 0003F       | +      | 指定软元~  | X v     | 64   | 100 | 177   |          |       |          |   |             |                |       |       |
|                                                                                   | MODBUS/T<br>对象设备; | 用户数据(E)                | , RY        |        | 64 0000 | 0 0003F       | +      | 指定软元~  | Y ~     | 64   | 100 | 177   |          |       |          |   |             |                |       |       |
| a 局部标签                                                                            | ⊞‱ 应用设置           | 时钟设置(C)                | R¥r         |        | 32 0000 | 0 0001F       | +      | 指定软元~  | D v     | 32   | 500 | 531   |          |       |          |   |             |                |       |       |
| ■ 程序本体                                                                            |                   | 监视(M)                  | • R#w       |        | 32 0000 | 0 0001F       |        | 指正软几~  | D       | 32   | 600 | 631   |          |       |          |   |             |                |       |       |
| 🅼 值定周期                                                                            |                   | FB屬性管理(在线)(P)          |             |        |         |               |        |        |         |      |     |       |          |       |          |   | I           |                |       |       |
| ▲ 事件                                                                              |                   | 监看(T)                  | •           |        |         |               |        |        |         |      |     |       |          |       |          |   |             |                |       |       |
| 創行机                                                                               |                   | 用户认证(U)                | •           |        |         |               |        |        |         |      |     |       |          |       |          |   | 部件一览收藏      | [狭] <b>履</b> 历 | 模块声   | 9     |
| ■ 元與(1天至)<br>一 土容灵程度                                                              | _                 |                        | T           |        |         |               |        |        |         |      |     |       |          |       |          |   | 配置详细信息输     | 入              |       | ų >   |
| FB/FUN                                                                            |                   |                        |             |        |         |               |        |        |         |      |     |       |          |       |          |   |             |                |       |       |
| 🛚 🧰 标签                                                                            |                   |                        |             |        |         |               |        |        |         |      |     |       |          |       |          |   |             |                |       | l I   |
| 🛚 📶 软元件                                                                           |                   |                        | 说明          |        |         |               |        |        |         |      |     |       |          |       |          |   |             |                |       | l I   |
| = 🚱 参数                                                                            |                   |                        | 显示刷制        | 新范围的结  | 東的CPU   | <b>这元件的</b> 教 | 元件     |        | = # B   |      |     |       |          |       |          | ~ |             |                |       | l I   |
| ● 系統参数                                                                            |                   |                        | 10:38 (4):6 | 部版面现应  | 中收血的    | 9900XD/       | 130 83 | 庆庄泊来的初 | 九十ち。    |      |     |       |          |       |          |   |             |                |       | l I   |
| CDU4980                                                                           |                   |                        |             |        |         |               |        |        |         |      |     |       |          |       |          |   |             |                |       | l I   |
| ■ ◎ 標準參約                                                                          |                   |                        |             |        |         |               |        |        |         |      |     |       |          |       |          |   |             |                |       | l I   |
| 总 以太网端口                                                                           |                   |                        |             |        |         |               |        |        |         |      |     |       |          |       |          | ~ |             |                |       | l I   |
| 🛃 485串口                                                                           | AN IN AN AV       |                        | 检           | ·查(K)  |         | 恢复为野          | Hil (1 | 1)     |         |      |     |       |          |       |          |   |             |                |       |       |
| 2 高速1/0                                                                           | 项目一览 搜索结果         |                        | 112         |        |         | 11.90/21      | wall?  | 4      |         |      |     |       |          |       |          |   |             |                |       |       |

选择合适的适配器,选择通信测试。

| の建設ロ小阪直でのIII                                            | ection                                                     | ×                                                                                                    |
|---------------------------------------------------------|------------------------------------------------------------|----------------------------------------------------------------------------------------------------|
| ● 直接连接设置                                                |                                                            |                                                                                                    |
| 请选择与CPU模块直接                                             | &连接的方法。                                                    |                                                                                                    |
|                                                         |                                                            |                                                                                                    |
| ● 以太网(E)                                                |                                                            |                                                                                                    |
|                                                         |                                                            |                                                                                                    |
|                                                         | Ethernet Board                                             |                                                                                                    |
|                                                         | Ethernet                                                   |                                                                                                    |
|                                                         |                                                            |                                                                                                    |
|                                                         |                                                            |                                                                                                    |
| 不使田集线哭,通过                                               | 以大岡由橋与cpu横使直接连接i                                           | 4讲行通信。                                                                                                    |
| 无需指定CPU模块的I                                             | P地址。                                                       | TALETT AND IN V                                                                                                    |
|                                                         |                                                            |                                                                                                    |
|                                                         | ※适用于所有以太网端口直                                               | 接连接设置。                                                                                                    |
|                                                         |                                                            | IN ALLO MILLO MILLO MILLO MILLO MILLO MILLO MILLO MILLO MILLO MILLO MILLO MILLO MILLO MILLO MILLO MILLO MILLO M                                                                                                    |
| 适配器(A) 🚺                                                | ASIX USB to Gigabit Et                                     | hernet Family Adapter                                                                                                    |
| 适配器(A) 1                                                | ASIX USB to Gigabit Et                                     | hernet Fanily Adapter v                                                                                                    |
| 适配器(A) 1<br>适配器的IP地址                                    | ASIX USB to Gigabit Et<br>192.168.0.101                    | hernet Family Adapter ><br>通信测试(T)                                                                                                    |
| 适配器(A) 1<br>适配器的IP地址<br>)其他连接方法<br>通过直接连接设置以:           | ASIX USB to Gigabit Et<br>192.168.0.101 2 外的连接方法进行通信       | Active of a line of a line of a li |
| 适配器(A)<br>适配器的IP地址<br>)其他连接方法<br>通过直接连接设置以;<br>时,请选择此处。 | ASIX USE to Gigabit Et<br>192.108.0.101<br>2<br>外的连接方法进行通信 | Artic value<br>herriet Fanily Adapter /<br>通信別试(T)<br>其他连接万法(0)<br>(打开连接目标指定画面)                                                                                                    |
| 适配器(A)<br>适配器的IP地址<br>)其他连接方法<br>通过直接连接设置以;<br>时,请选择此处。 | ASIX USB to Gigabit Et<br>192.108.0.101 2 外的连接方法进行通信       | Active of a line of a line of a li |

#### 点击在线, 写入至可编程控制器

| MELSOFT GX Works3                                          | C:\Use | rs\latcos\l                    | Documen                                              | ts\FX      | 50\高速计数.   | gx3 - [Pro          | gPou [PRO | 5 <mark>] [</mark> LD] 10 | )步]        |                          |           |                |
|------------------------------------------------------------|--------|--------------------------------|------------------------------------------------------|------------|------------|---------------------|-----------|---------------------------|------------|--------------------------|-----------|----------------|
| 工程(P) 编辑(E) 搜索/都                                           | 替换(F)  | 转换(C)                          | 视图(∀)                                                | 在线         | i(O) 调试(B) | 记录(R)               | 诊断(D)     | 工具(T)                     | 窗口(W)      | 帮助(H)                    |           |                |
| 0000                                                       |        | K                              |                                                      |            | 当前连接目标     | π <mark>(N</mark> ) |           |                           | <b>r</b>   | <b>.</b>                 | Ð 🔾 🕂 143 | 3% 🔽 📮 🎹       |
| 12:0 P = I = M                                             | R 🛱    |                                |                                                      | <b>2</b> 9 | 从可编程控制     | 」器读取(R)             | )         | -                         |            |                          |           |                |
| :⊣ ⊢Ч ႾჃ≁Ⴗ/Ⴞ-( )-{ }  ──  <br>F5 sF5 F6 sF6 F7 F8   F9 sF9 | a 👗 🕌  | +11 + +1 + +1<br>0  sF7 sF8 aF | РЧ4Р <mark>2</mark> ка<br>7 а <b>F</b> 8 <b>2</b> ка | -          | 写入至可编程     | 腔制器(W               | /)        | 150                       | <b>局局*</b> | 17 <b>- 7</b> - <b>7</b> | r 🕂 📆 🕎 🙀 | <b>1日</b> 国 留陸 |
| 导航                                                         | ąх     | 🔓 ProgP                        | ou [PRG] [                                           |            | 与可编程控制     | 」器校验(V)             | )         | . × 🏠 (                   | COMMEN     | NT [软元件注释                | 译] 📲 1 [轸 | 2元件/缓冲存/       |
| □ 🔁 📬 全部 🔹                                                 | -      | 写入                             | •                                                    |            | 远程操作(S)    |                     |           |                           | 4          | 5                        | 6         | 7              |
| <b>~</b> 工程                                                |        |                                |                                                      |            | 安全可编程招     | 制器操作                | (F) •     |                           |            |                          |           |                |
| ₫ 模块配置图                                                    |        | 1                              | (0)                                                  |            | 冗余可编程招     | 制器操作                | (G) •     |                           |            |                          |           |                |
| 🛯 🔚 程序                                                     |        |                                | 7                                                    |            | CPU存储器操    | ¥作(O)               |           |                           |            |                          |           |                |
| 仙初始                                                        |        |                                | 1229                                                 |            | 删除可编程招     | 制器的数                | 据(D)      |                           |            |                          |           |                |
| ■ (1) 扫描                                                   |        | 2                              | (9)                                                  |            | 用户数据(E)    |                     | •         | -                         |            |                          |           |                |
|                                                            |        |                                |                                                      |            | 时钟设置(C).   |                     |           |                           |            |                          |           |                |
| La FlogFou<br>La 局部标签                                      |        |                                |                                                      |            | 监视(M)      |                     | •         |                           |            |                          |           |                |
| 🖬 程序本体                                                     |        |                                |                                                      |            | FB属性管理(初   | 在线)(P)              |           |                           |            |                          |           |                |
| <u> (1)</u> 恒定周期                                           |        |                                |                                                      |            | 监看(T)      |                     | •         |                           |            |                          |           |                |
| 仙事件                                                        |        |                                |                                                      |            | 用户认证(U)    |                     | •         | 1                         |            |                          |           |                |
|                                                            |        |                                |                                                      |            |            |                     |           | _                         |            |                          |           |                |
| ▲ 无执行类型指定                                                  |        |                                |                                                      |            |            |                     |           |                           |            |                          |           |                |
| ■ 未登录程序                                                    |        |                                |                                                      |            |            |                     |           |                           |            |                          |           |                |
|                                                            |        |                                |                                                      |            |            |                     |           |                           |            |                          |           |                |

点击参数+程序,选择执行。

| 线数据操作                                                            |                                           |      |         |         |            |               | 30 <del></del> 3            |                |
|------------------------------------------------------------------|-------------------------------------------|------|---------|---------|------------|---------------|-----------------------------|----------------|
| 显示(D) 设置(S) 关联功                                                  | 能(U)                                      |      |         |         |            |               |                             |                |
| <b>,) e</b> 52                                                   | 📢 💼 读取 🛔                                  | 3, 6 | 7       | 校验 🔛    | , 🏈 🖃 I    | 删除            |                             |                |
| 参数+程序(E) 1                                                       | 全远( <u>A)</u> -示例<br>部解除( <u>N</u> ) ◆ CF | U内置存 | 储器      | SD      | 存储卡        | 🚹 智能功能模块      |                             |                |
| 模块型号/数据名                                                         | *                                         | 5    |         | 详细      | 标题         | 更新时间          | 大小(字节)                      | ^              |
| ■ 🚹 高速计数                                                         |                                           |      |         |         |            |               |                             |                |
| □ 🚯 参数                                                           |                                           |      | 0       |         |            |               |                             |                |
| - 🥐 系统参数/CPU                                                     | 参数 🔽                                      |      |         |         |            | 2023/11/30    | 未计算                         |                |
| 模块参数                                                             |                                           |      |         |         |            | 2024/5/21 1   | 未计算                         |                |
| ─────────────────────────────────────                            |                                           |      |         | 1       |            | 2023/11/30    | 未计算                         |                |
| 🔒 远程口令                                                           |                                           |      |         |         |            | 2023/11/30    | 未计算                         |                |
| □ 🏦 全局标签                                                         |                                           |      |         |         |            |               |                             |                |
| 全局标签设置                                                           |                                           |      |         |         |            | 2023/11/30    | 未计算                         |                |
| 白 🕵 程序                                                           |                                           |      |         |         |            |               |                             | ~              |
| <                                                                |                                           |      |         |         |            |               |                             | >              |
| 存储器容量显示(L)                                                       | 🛐 🗆 写入前执行                                 | 存储器容 | 3 量检查   |         |            |               |                             |                |
| 存储器容量                                                            |                                           |      |         |         |            |               |                             |                |
| 大小计算( <u>I</u> ) 程序                                              | 存储器                                       |      |         |         |            |               | 可用空                         | ∑间<br>/∉4000-년 |
| 示例<br>→<br>→<br>一<br>→<br>→<br>→<br>→<br>→<br>→<br>数据<br>程序<br>和 | <br>存储器<br>: 1013/1024KB                  | 恢复信息 | 見: 1021 | /1024KE | 参数: 995/10 | 24KB 软元件注释: 2 | 03729<br>可用空<br>2033/2048KB | 704000少<br>2间  |
|                                                                  | 储卡                                        |      |         |         | n.         |               | 可用空<br>0/0KB                | 2间             |
| ■剩余容量为5%以 程序                                                     | : 0/0KB                                   | 恢复信息 | ‼: 0/0K | B       | 参数: 0/0KB  | 软元件注释:(<br>□  | D/OKB                       |                |
|                                                                  |                                           |      |         |         |            | 2             | 执行( <u>E</u> )              | 关闭             |

#### 5.4诊断通讯状态

完成参数配置后,将工程下载到PLC后可通过在线诊断检测通讯状态,菜单栏中选择"诊断"CC-Link IE Field Basic诊断窗口中查看从站IO模块的状态,如图所示。

| CC-Link IE           | F Basic诊断             |              |         |                |               |          |        |      |     |      |             |         | $\times$ |
|----------------------|-----------------------|--------------|---------|----------------|---------------|----------|--------|------|-----|------|-------------|---------|----------|
| CC-Lí                | nk IE g               | ield<br>asic |         | IP地址显<br>④ 10进 | 示切换<br>制(D) 〇 | )<br>16进 | 上制 (H) | 监视状  | 态   | 监视中  | 监视开始(S)     | 监视停止(1  | .)       |
| 对象模<br>● CPU         | 块指定<br>J(P) ○模        | 块(U)         |         |                |               |          |        |      |     |      |             |         |          |
| <b>主站状</b> 态<br>(参数) | 5                     | -            |         |                | 0             |          |        |      |     |      |             |         |          |
| 从站总数                 | k                     | 1            | IP地址 19 | 2. 168. 0. 15  | 0             |          | 错误代的   | 马尤指庆 |     |      |             | 错误详细(E) | •        |
| 网络状态 - 概略词           | 5<br>诊断               | 计扩大计数        |         |                |               |          |        |      |     |      |             |         |          |
| 旺女门                  | 相凹回/油房                | 《八念頃刻<br>当前  | 2 mc    | 最十一            | 4             | me       | 最小     | 1    | ]   | 、一错  | 误站数:0 未     | 确定站数:0  |          |
| 4日                   | No. 2                 | 当前           | - ms    |                | -             | me       | 最小     |      |     |      | ornor - oro | -       |          |
| 11:                  | No. 3                 | 当前           | - mc    | 最大             | -             | me       | 最小     | _    | - m |      |             | -       |          |
| 组                    | No. 4                 | 当前           | - ms    | 最大             |               | ms       | 最小     | -    | m   | 5    |             | -       |          |
| 111. (en )           | 6 start               |              |         |                |               |          |        | L    | ]   |      |             |         |          |
| 一 详细可<br>诊断对         | <sup>诊断</sup><br>象组 组 | No. 1        | ~       |                |               |          |        |      |     |      |             |         |          |
| 站号                   | 占用站数                  | 保留站          | IP地     | hŀ-            | 传送划           | 态        | 1      | 刀断次数 |     | 超时次数 | 最新错误        | 错误详细    |          |
| 1                    | 1                     | 无设置          | 192.    | 168. 0. 5      | 传送中           | 1        | C      | 1    |     | 0    | 无错误         | 错误详细    |          |
|                      |                       |              |         |                |               |          | -      |      |     |      |             |         |          |
|                      |                       |              |         |                |               |          | -      |      |     |      |             |         |          |
|                      |                       |              |         |                |               |          |        |      |     |      |             |         |          |
|                      |                       |              |         |                |               |          |        |      |     |      |             |         |          |
|                      |                       |              |         |                |               |          |        |      |     |      |             |         |          |
|                      |                       |              |         |                |               |          | -      |      |     |      |             |         |          |
|                      |                       |              |         |                |               |          | -      |      |     |      |             |         |          |
|                      |                       |              |         |                |               |          | -      |      |     |      |             |         |          |
|                      |                       |              |         |                |               |          | -      |      |     |      |             |         |          |
|                      |                       |              |         |                |               |          | -      |      |     |      |             |         |          |
|                      |                       |              |         |                | -             |          |        |      |     |      |             |         |          |

# 5.5 CC-LINK IE FB通信时的状态位

| CC-                                          | LINK IEF | 通信时的状态位                |  |  |  |  |  |  |  |
|----------------------------------------------|----------|------------------------|--|--|--|--|--|--|--|
| 寄存器                                          |          | 从站-主站                  |  |  |  |  |  |  |  |
|                                              | RXmOOh   | 本体输入(端口 0, 针脚 4)       |  |  |  |  |  |  |  |
|                                              | RXm01h   | 本体输入(端口 1, 针脚 4)       |  |  |  |  |  |  |  |
|                                              | RXm02h   | 本体输入(端口 2, 针脚 4)       |  |  |  |  |  |  |  |
|                                              | RXm03h   | 本体输入(端口 3,针脚 4)        |  |  |  |  |  |  |  |
|                                              | RXmO4h   | 本体输入(端口 4,针脚 4)        |  |  |  |  |  |  |  |
|                                              | RXm05h   | 本体输入(端口 5,针脚 4)        |  |  |  |  |  |  |  |
|                                              | RXm06h   | 本体输入(端口 6, 针脚 4)       |  |  |  |  |  |  |  |
|                                              | RXm07h   | 本体输入(端口7,针脚4)          |  |  |  |  |  |  |  |
|                                              | RXm08h   | 本体输入(端口 0, 针脚 2)       |  |  |  |  |  |  |  |
|                                              | RXm09h   | 本体输入(端口 1, 针脚 2)       |  |  |  |  |  |  |  |
|                                              | RXmOAh   | 本体输入(端口 2, 针脚 2)       |  |  |  |  |  |  |  |
|                                              | RXmOBh   | 本体输入(端口 3, 针脚 2)       |  |  |  |  |  |  |  |
|                                              | RXmOCh   | 本体输入(端口 4,针脚 2)        |  |  |  |  |  |  |  |
|                                              | RXmODh   | 本体输入(端口 5,针脚 2)        |  |  |  |  |  |  |  |
|                                              | RXmOEh   | 本体输入(端口 6,针脚 2)        |  |  |  |  |  |  |  |
|                                              | RXmOFh   | 本体输入(端口 7,针脚 2)        |  |  |  |  |  |  |  |
|                                              | RXm10h   | IO-Link 端口 0 事件标志位     |  |  |  |  |  |  |  |
| 固定寄存器RX                                      | RXm11h   | IO-Link 端口 1 事件标志位     |  |  |  |  |  |  |  |
| (假设从X100开始)<br>(X100 <sup>~</sup> X17F)8byte | RXm12h   | IO-Link 端口 2 事件标志位     |  |  |  |  |  |  |  |
| (Aloo Alli)obyte                             | RXm13h   | IO-Link 端口 3 事件标志位     |  |  |  |  |  |  |  |
|                                              | RXm14h   | IO-Link 端口 4 事件标志位     |  |  |  |  |  |  |  |
|                                              | RXm15h   | IO-Link 端口 5 事件标志位     |  |  |  |  |  |  |  |
|                                              | RXm16h   | IO-Link 端口 6 事件标志位     |  |  |  |  |  |  |  |
|                                              | RXm17h   | IO-Link 端口 7 事件标志位     |  |  |  |  |  |  |  |
|                                              | RXm18h   | IO-Link 端口 0 输入数据有效标志位 |  |  |  |  |  |  |  |
|                                              | RXm19h   | IO-Link 端口 1 输入数据有效标志位 |  |  |  |  |  |  |  |
|                                              | RXm1Ah   | IO-Link 端口 2 输入数据有效标志位 |  |  |  |  |  |  |  |
|                                              | RXm1Bh   | IO-Link 端口 3 输入数据有效标志位 |  |  |  |  |  |  |  |
|                                              | RXm1Ch   | IO-Link 端口 4 输入数据有效标志位 |  |  |  |  |  |  |  |
|                                              | RXm1Dh   | IO-Link 端口 5 输入数据有效标志位 |  |  |  |  |  |  |  |
|                                              | RXm1Eh   | IO-Link 端口 6 输入数据有效标志位 |  |  |  |  |  |  |  |
|                                              | RXm1Fh   | IO-Link 端口 7 输入数据有效标志位 |  |  |  |  |  |  |  |
|                                              | RXm20h   | IO-Link 端口 0 断开标志位     |  |  |  |  |  |  |  |
|                                              | RXm21h   | IO-Link 端口 1 断开标志位     |  |  |  |  |  |  |  |
|                                              | RXm22h   | IO-Link 端口 2 断开标志位     |  |  |  |  |  |  |  |
|                                              | RXm23h   | IO-Link 端口 3 断开标志位     |  |  |  |  |  |  |  |

技术笔记

|                                                                              | RXm24h |                       |
|------------------------------------------------------------------------------|--------|-----------------------|
|                                                                              | RXm25h | IO-Link 端口 5 断开标志位    |
|                                                                              | RXm26h | IO-Link 端口 6 断开标志位    |
|                                                                              | RXm27h | IO-Link 端口 7 断开标志位    |
|                                                                              | RXm28h | IO-Link 端口 0 验证未通过    |
|                                                                              | RXm29h | IO-Link 端口 1 验证未通过    |
|                                                                              | RXm2Ah | IO-Link 端口 2 验证未通过    |
|                                                                              | RXm2Bh | IO-Link 端口 3 验证未通过    |
|                                                                              | RXm2Ch | IO-Link 端口 4 验证未通过    |
|                                                                              | RXm2Dh | IO-Link 端口 5 验证未通过    |
|                                                                              | RXm2Eh | IO-Link 端口 6 验证未通过    |
|                                                                              | RXm2Fh | IO-Link 端口 7 验证未通过    |
|                                                                              | RXm30h | IO-Link 端口 0 过程数据长度错误 |
|                                                                              | RXm31h | IO-Link 端口 1 过程数据长度错误 |
|                                                                              | RXm32h | IO-Link 端口 2 过程数据长度错误 |
|                                                                              | RXm33h | IO-Link 端口 3 过程数据长度错误 |
|                                                                              | RXm34h | IO-Link 端口 4 过程数据长度错误 |
|                                                                              | RXm35h | IO-Link 端口 5 过程数据长度错误 |
|                                                                              | RXm36h | IO-Link 端口 6 过程数据长度错误 |
|                                                                              | RXm37h | IO-Link 端口 7 过程数据长度错误 |
|                                                                              | RXm38h | IO-Link 端口 0 过流       |
|                                                                              | RXm39h | IO-Link 端口 1 过流       |
|                                                                              | RXm3Ah | IO-Link 端口 2 过流       |
|                                                                              | RXm3Bh | IO-Link 端口 3 过流       |
|                                                                              | RXm3Ch | IO-Link 端口 4 过流       |
|                                                                              | RXm3Dh | IO-Link 端口 5 过流       |
|                                                                              | RXm3Eh | IO-Link 端口 6 过流       |
|                                                                              | RXm3Fh | IO-Link 端口 7 过流       |
| <b>loink数字量输入信号R₩r</b><br>(假设从D500开始,如端<br>口0接了I0L1600的模块,<br>端口2接了I0L1600的模 | RWr00  |                       |
| 块,D500表示该端口0从<br>站的输入信号:D501表示<br>端口2该从站的输入信<br>号)                           |        |                       |

## 5.6 CC-LINK IE FB通信时的控制位

| CC-LINK                                                       | IEF通信时             | 的控制位               |
|---------------------------------------------------------------|--------------------|--------------------|
|                                                               | 寄存器                | 主站−从站              |
|                                                               | RYmOOh             | 本体输出(端口 0, 针脚 4)   |
|                                                               | RYm01h             | 本体输出(端口 1,针脚 4)    |
|                                                               | RYm02h             | 本体输出(端口 2, 针脚 4)   |
|                                                               | RYm03h             | 本体输出(端口 3, 针脚 4)   |
|                                                               | RYmO4h             | 本体输出(端口 4, 针脚 4)   |
|                                                               | RYm05h             | 本体输出(端口 5, 针脚 4)   |
|                                                               | RYm06h             | 本体输出(端口 6, 针脚 4)   |
|                                                               | RYm07h             | 本体输出(端口 7, 针脚 4)   |
|                                                               | RYm08h             |                    |
|                                                               | RYm09h             |                    |
|                                                               | RYmOAh             |                    |
|                                                               | RYmOBh             | रान दिय            |
|                                                               | RYmOCh             | 休留                 |
|                                                               | RYmODh             |                    |
| 固定寄存器RY                                                       | RYmOEh             |                    |
| (假设从Y100开始)<br>(V100 <sup>~</sup> V13E)4byto                  | RYmOFh             |                    |
|                                                               | RYm10h             | 清除 IO-Link 端口 0 事件 |
|                                                               | RYm11h             | 清除 IO-Link 端口 1 事件 |
|                                                               | RYm12h             | 清除 IO-Link 端口 2 事件 |
|                                                               | RYm13h             | 清除 IO-Link 端口 3 事件 |
|                                                               | RYm14h             | 清除 IO-Link 端口 4 事件 |
|                                                               | RYm15h             | 清除 IO-Link 端口 5 事件 |
|                                                               | RYm16h             | 清除 IO-Link 端口 6 事件 |
|                                                               | RYm17h             | 清除 IO-Link 端口 7 事件 |
|                                                               | RYm18h             |                    |
|                                                               | RYm19h<br>PVm14h   |                    |
|                                                               | DVm1Ph             |                    |
|                                                               | RIIIIDII<br>DVm1Ch |                    |
|                                                               | RIMICH<br>DVm1Dh   |                    |
|                                                               | RYm1Fh             |                    |
| <b>link数字量输出信号RWw</b><br>(假设D600开始,如端口1接了<br>IOL0016的模块,端口3接了 | RWw00              |                    |
| I0L0016的模块, D600表示该端口1                                        |                    |                    |
| 从站的输出控制信号,D601表示该                                             |                    |                    |
| 14日3川14111111111111111111111111111111111                      |                    |                    |

\_\_\_\_\_

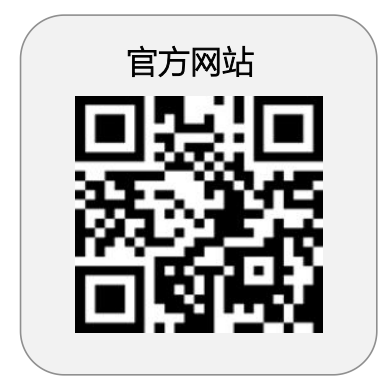

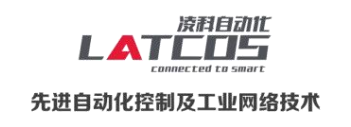

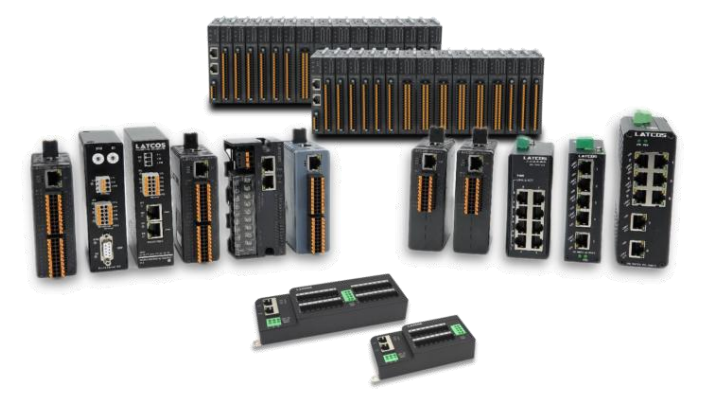

**无锡凌科自动化技术有限公司** www.latcos.cn 公司电话: **0510-85888030** 公司地址: **江苏省无锡市惠山区清研路 3 号华清创智园 7 号楼 701 室**